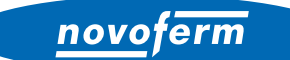

# MODULE WIFI NOVOFERM

A State Barrier

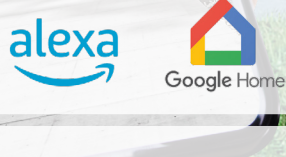

Open Door

Ø

# Guide d'installation et de configuration

www.novoferm.fr

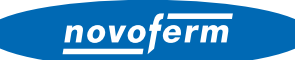

### TABLE DES MATIÈRES

| 01   Installation      | 03 |
|------------------------|----|
| Matériel nécessaire    | 03 |
| Installation du module | 04 |

| 02   Configuration                             | 05 |  |
|------------------------------------------------|----|--|
| Étape 1 – Connexion WIFI                       |    |  |
| Étape 2 – Création de votre compte utilisateur |    |  |
| Étape 3 – Association du module WIFI Novoferm  |    |  |
| avec votre compte utilisateur                  |    |  |
| Étape 4 – Amazon Alexa                         | 11 |  |
| Étape 5 – Google Home                          |    |  |

| 03   Réinitialisation            | 24 |
|----------------------------------|----|
| Mise a 0 du Module Wifi NOVOFERM | 24 |

# INSTALLATION

Pour activer le fonctionnement de la porte sectionnelle via la commande vocale ou l'application, le matériel suivant est nécessaire pour la mise en route.

# ÉQUIPEMENT

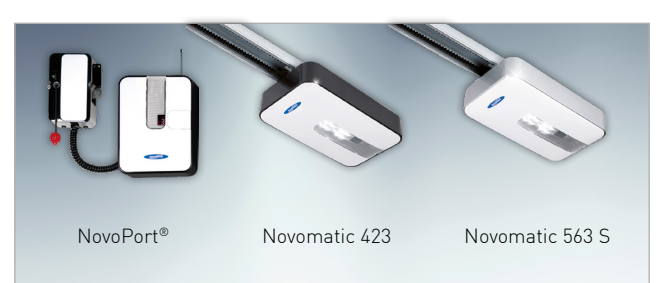

### MOTORISATION NOVOFERM COMPATIBLE

Compatible avec NOVOMATIC 423, 563 et NOVOPORTE

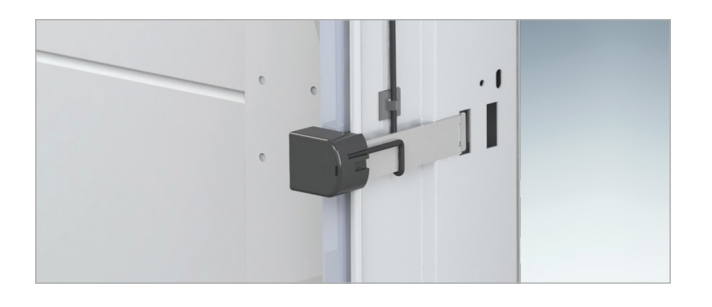

### **BARRAGE CELLULES DE SÉCURITÉ**

Lorsque les portes sont actionnées via une application ou lorsque les portes ne sont pas en vue de l'utilisateur, un jeux de cellules est nécessaire pour détecter les obstacles et arrêter automatiquement le processus de fermeture.

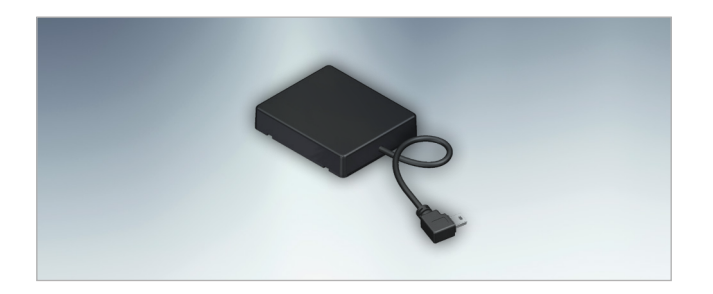

### MODULE WIFI NOVOFERM

Le module WiFi Novoferm est connecté au moteur de la porte de garage via la prise mini-USB. Il établit une connexion a la BOX internet.

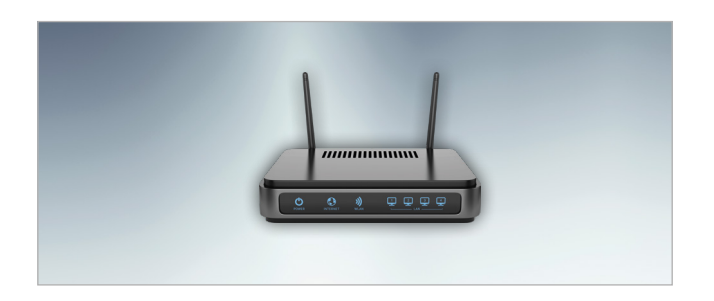

### **BOX INTERNET DOMESTIQUE**

Le système utilise votre connexion internet pour fonctionner.

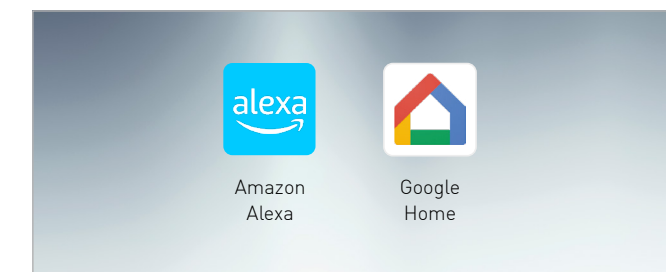

### APPLICATION

Vous pouvez configurer le système SmartHome et faire fonctionner la porte de garage Novoferm par commande vocale.

# INSTALLATION

Le module wifi NOVOFERM peut être connecté sur une installation compatible déjà existante.

# CONNEXION DU MODULE WIFI NOVOFERM

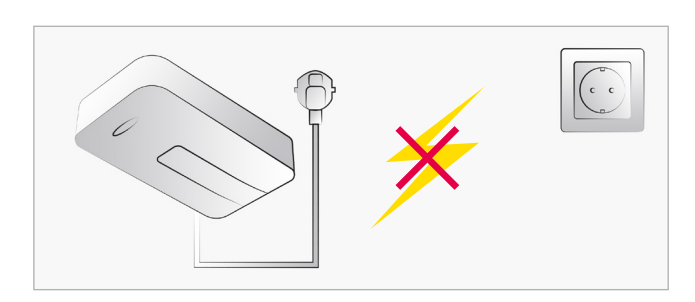

### IMPÉRATIF

Débrancher l'alimentation électrique du moteur avant de passer aux étapes suivantes.

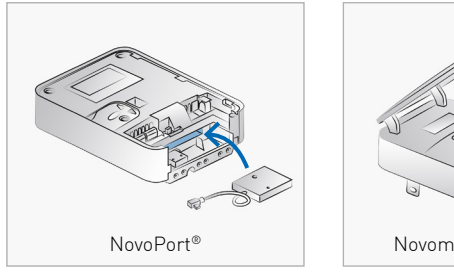

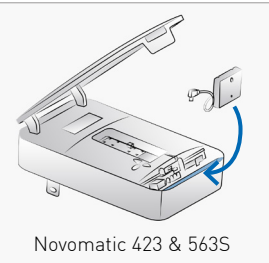

Ouvrez le capot du moteur.

Connecter le module WiFi Novoferm sur la prise micro USB et placer le module dans le compartiment prévu.

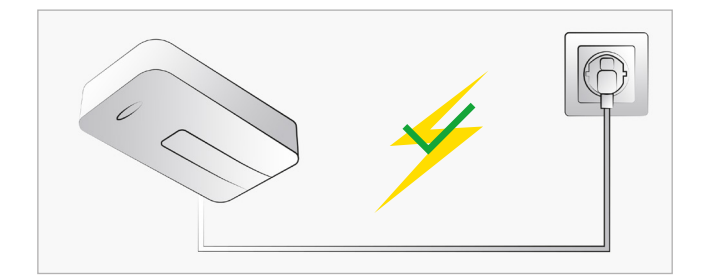

Refermer le capot du moteur et rebrancher l'alimentation électrique.

Remarque : Une fois branché, le module ouvre automatiquement un hotspot WiFi pour une période limitée de temps.

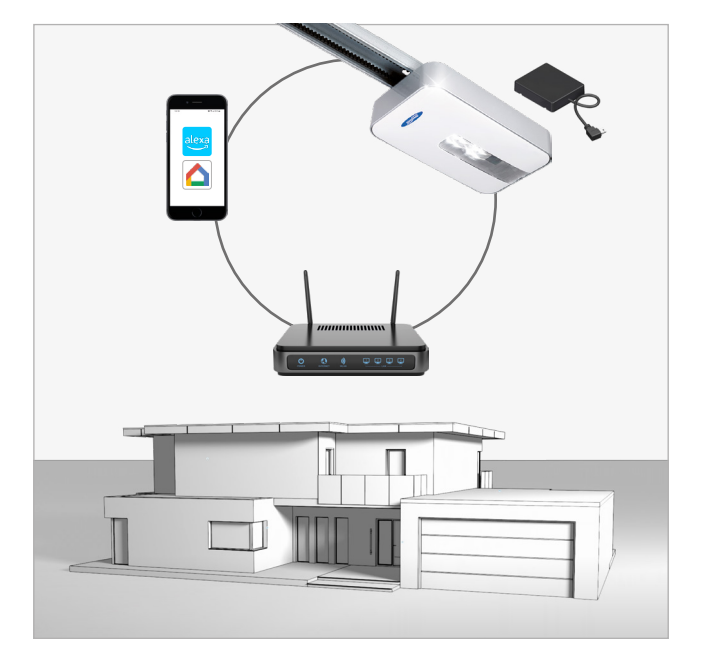

Suivez les étapes des pages suivantes pour la connexion WIFI et terminez la configuration.

**ATTENTION,** privilégier la programmation via une tablette ou pc (uniquement via une connexion WIFI) ou désactiver "les données mobiles" de votre smartphone.

 ÉTAPE 1
 ÉTAPE 2
 ÉTAPE 3
 ÉTAPE 4
 ÉTAPE 5

Une fois que vous avez terminé l'installation du module Wi-Fi Novoferm, vous pouvez commencer l'intégration dans votre Réseau Wi-Fi domestique. Veuillez suivre les instructions étape par étape ci-dessous.

# ÉTAPE 1 : CONNEXION WIFI

| Settings Wi-I                                                                       | Fi                                                 |
|-------------------------------------------------------------------------------------|----------------------------------------------------|
|                                                                                     |                                                    |
| Wi-Fi                                                                               |                                                    |
| ✓ novoferm-C2463597                                                                 | 🔒 🗢 i                                              |
|                                                                                     |                                                    |
| Ask to Join Networks                                                                | Notify >                                           |
| Known networks will be joined at<br>networks are available, you will b<br>networks. | utomatically. If no known<br>notified of available |
| Auto-Join Hotspot                                                                   | Ask to Join >                                      |
| Allow this device to automatical<br>hotspots when no Wi-Fi network                  | y discover nearby personal<br>is available.        |

### ÉTAPE 1.1

Ouvrez les paramètres WiFi de votre smartphone / tablette et connectez-vous à votre Module WiFi Novoferm. Le nom du réseau est "novoferm-" suivi des 8 derniers chiffres de le numéro de série.

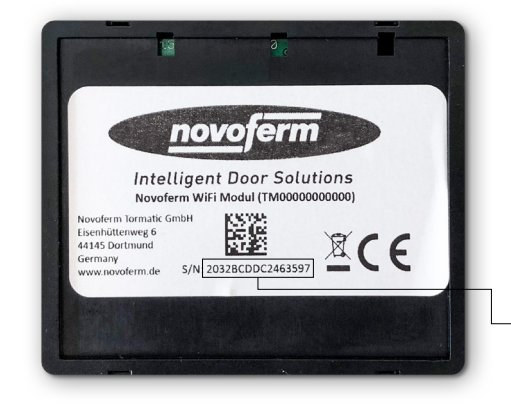

Le numéro de série se trouve sur l'arrière du module WiFi et sur l'étiquette autocollante fourni avec le module.

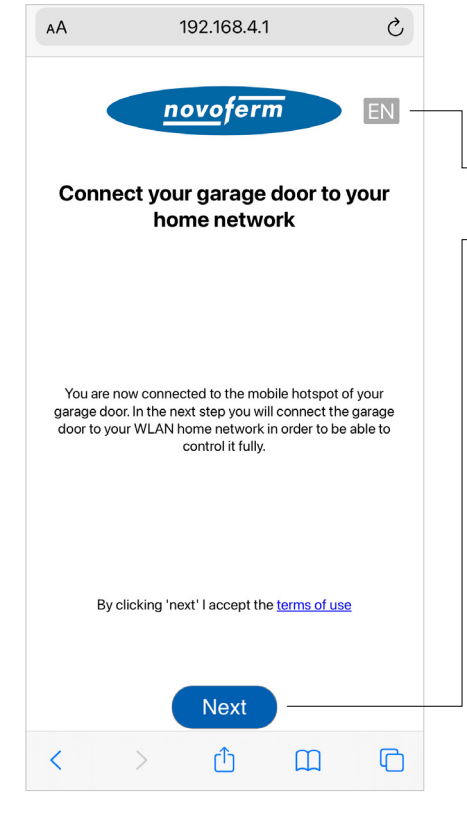

### ÉTAPE 1.2

Ouvrir une page internet et entrer le code suivant dans la barre de recherche : **192.168.4.1** 

— Sélectionner la langue.

- En appuyant sur "Suivant", vous serez redirigé vers votre menu
   WiFi sur votre smartphone ou votre tablette.
  - (i) Vous avez besoin de votre mot de passe de réseau WiFi

# ÉTAPE 1: CONNEXION WIFI

| АА               | 192.168.4.1                                                             | S          | ÉTAPE 1.3                                                 |
|------------------|-------------------------------------------------------------------------|------------|-----------------------------------------------------------|
| ←<br>Select a ne | Select network<br>twork which you would like to conn<br>garage door to. | ect your   | — Veuillez sélectionner votre réseau Wi-Fi dans la liste. |
| Your WLAN        |                                                                         | <b>₽</b> ≈ |                                                           |
|                  |                                                                         |            |                                                           |
| <                | > 🖞 🛄                                                                   |            |                                                           |

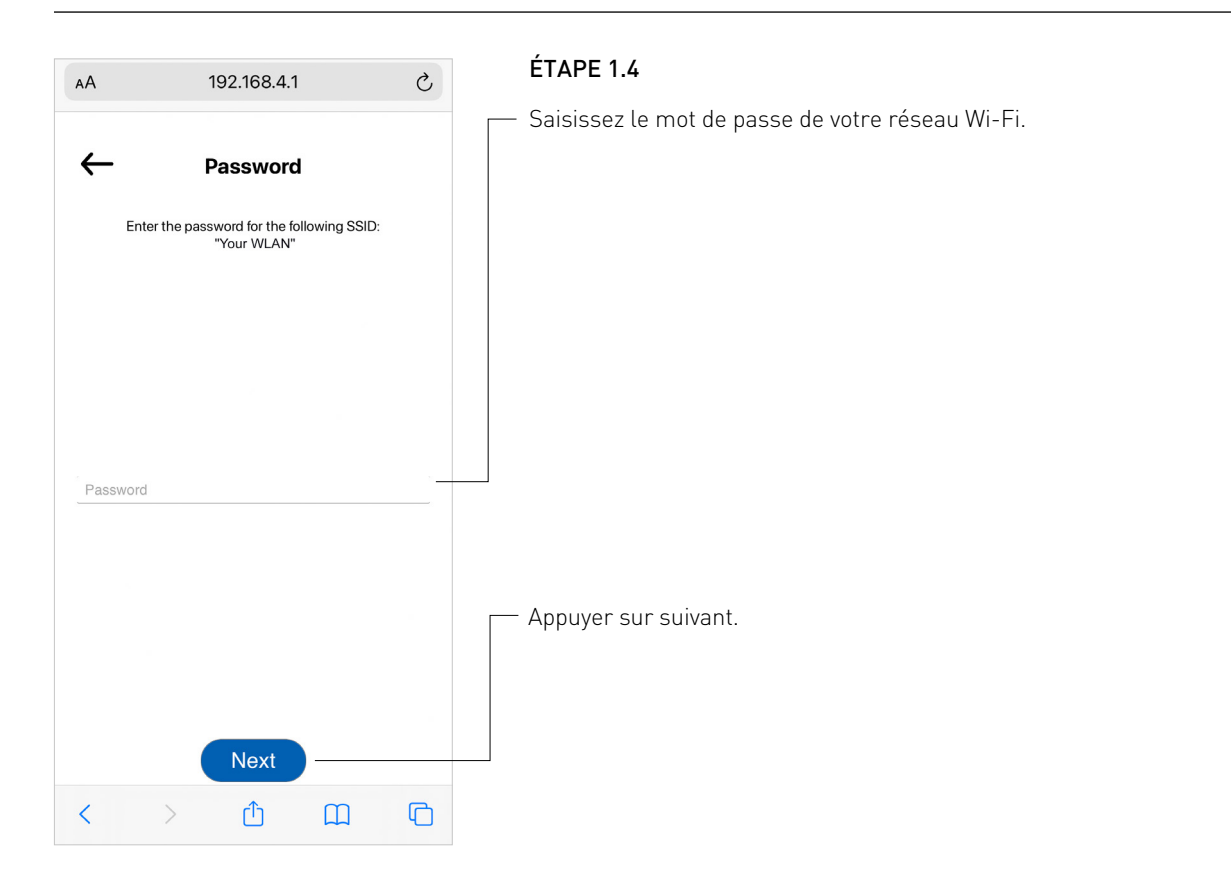

ÉTAPE 1 ÉTAPE 2 ÉTAPE 3 ÉTAPE 4 ÉTAPE 5

# ÉTAPE 1: CONNEXION WIFI

| АА                                                                                                    | 192.168.4.1 Č                                                 |  |  |  |
|----------------------------------------------------------------------------------------------------|---------------------------------------------------------------|--|--|--|
|                                                                                                    | $\bigcirc$                                                    |  |  |  |
| Co                                                                                                    | nnection successful                                           |  |  |  |
| Your garag                                                                                                    | e door is now connected to the following network: "Your WLAN" |  |  |  |
| You are also reconnecting to your home network. This can<br>take a few seconds.<br>In the next step you need to add the users who can control<br>your device. |                                                               |  |  |  |
|                                                                                                    | Adduser                                                       |  |  |  |
|                                                                                                    |                                                               |  |  |  |
| <                                                                                                    | è Ш С                                                         |  |  |  |

### ÉTAPE 1.5

Votre module Novoferm est maintenant connecté avec succès à votre réseau Wi-Fi.

 En appuyant sur "Ajouter un utilisateur", vous allez créer votre compte personnel dans le système Novoferm.

ÉTAPE 1 ÉTAPE 2 ÉTAPE 3 ÉTAPE 4 ÉTAPE 5

# ÉTAPE 2 : CRÉATION D'UN COMPTE UTILISATEUR

| AA ≜ tormatic.eu.auth0.com ♂ | ÉTAPE 2.1                                                                                                    |
|------------------------------|----------------------------------------------------------------------------------------------------|
| novoferm                     | Création des identifiant de connexion :<br>entrer votre adresse e-mail et mot de passe. Nom et Prénom utilisateur. |
| Sign Up                      | En appuyant sur "S'INSCRIRE", votre compte sera créé et vos données seront stockées en toute sécurité.             |
|                              |                                                                                                    |
| Log In Sign Up               |                                                                                                    |
| •••••••••••                  |                                                                                                    |
| John<br>Doe                  |                                                                                                    |
| Street Address (optional)    |                                                                                                    |
| SIGN UP >                    |                                                                                                    |
| < > 🗘 📖 🗘                    |                                                                                                    |

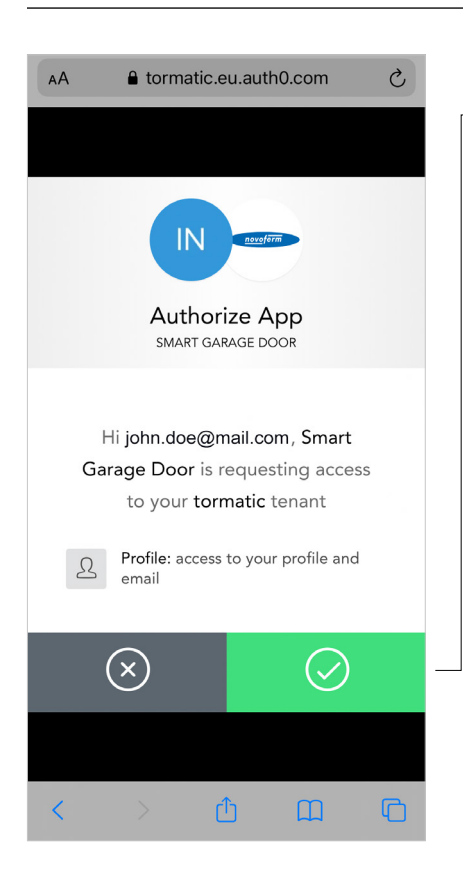

### ÉTAPE 2.2

- En appuyant sur le bouton vert vous autorisez la communication entre votre compte et votre module Wi-Fi Novoferm.

Après l'inscription, vous recevrez un e-mail de vérification pour validez votre compte utilisateur.

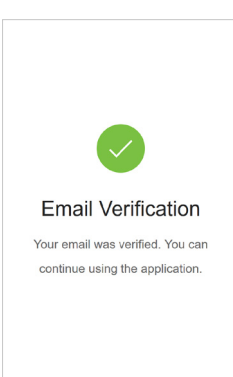

TAPE 1 ÉTAPE 2 ÉTAPE 3 ÉTAPE 4 ÉTAPE 4

# ÉTAPE 3 : AJOUTER LE MODULE WIFI À VOTRE COMPTE

| AA ≜ smart-garage-door.net ♂                                                                                                    | ÉTAPE 3.1                                                                                                    |
|----------------------------------------------------------------------------------------------------|----------------------------------------------------------------------------------------------------|
| ← Language :<br>Add garage door                                                                                                    | Vous trouverez une notification indiquant que vous êtes authentifié avec succès.<br>Vous pouvez fermer l'information clic sur (x).                                                                                                    |
| Successfully authenticated as John X<br>Doe.                                                                                                |                                                                                                    |
| In order to use Google Assistant to xopen your garage door you must configure a PIN here                                                    | Vous trouverez une deuxième boîte d'information couleur jaune. Si vous<br>souhaitez utiliser l'assistant Google, veuillez configurer un code PIN, qui est<br>utilisé par l'Assistant Google comme fonction de sécurité pour ouvrir votre porte                                               |
| Please enter the ID of your garage door<br>device. You can find the ID on your<br>WiFi-Module at the garage door drive.<br>2032BCDDC2463597 | <ul> <li>Generation de garage.</li> <li>Si vous souhaitez utiliser d'autres systèmes Smart Home (Amazon Alexa, par exemple) fermer l'information jaune clic sur (x).</li> <li>Vous trouverez le numéro de série de votre Module WiFi NOVOFERM pré-rempli dans le champ de saisie.</li> </ul> |
| < > 🗘 🛄 🖸                                                                                                    | En appuyant sur "ajouter", votre module WiFi Novoferm sera ajouté et connecté à votre compte.                                                                                                    |

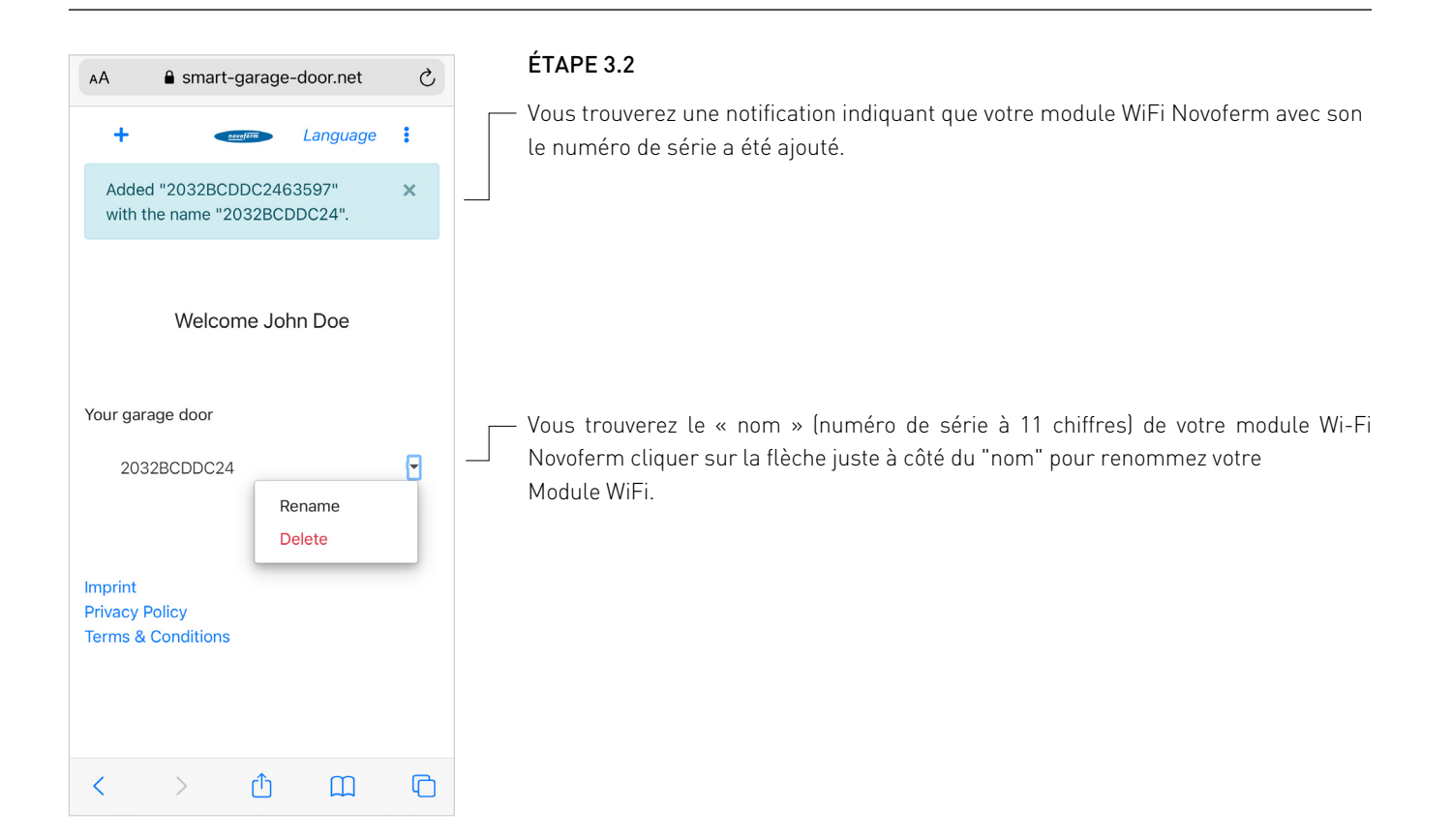

ÉTAPE 1 ÉTAPE 2 ÉTAPE 3 ÉTAPE 4 ÉTAPE 5

## ÉTAPE 3 : AJOUTER LE MODULE WIFI À VOTRE COMPTE

| AA ≜ smart-garage-door.net ♂                    | ÉTAPE 3.3                                                                                                    |
|-------------------------------------------------|----------------------------------------------------------------------------------------------------|
| ← <u>uu</u> m Language :                        | – Renommer votre module WIFI Novoferm.                                                                                               |
| Rename a garage door<br>gate                    | Remarque : Le "nom" modifié sera remplacé par votre système Smart Home<br>(par exemple, Amazon Alexa) et pour vos commandes vocales. |
| Enter new name for your garage door.            | Conseil : Utilisez des descriptions simples telles que "Garage" par exemple.                                                         |
| Garage                                          |                                                                                                    |
| Update                                          |                                                                                                    |
| Imprint<br>Privacy Policy<br>Terms & Conditions | Appuyez sur "mettre à jour" pour enregistrer le nom modifié.<br>                                                                     |
|                                                 |                                                                                                    |
|                                                 |                                                                                                    |

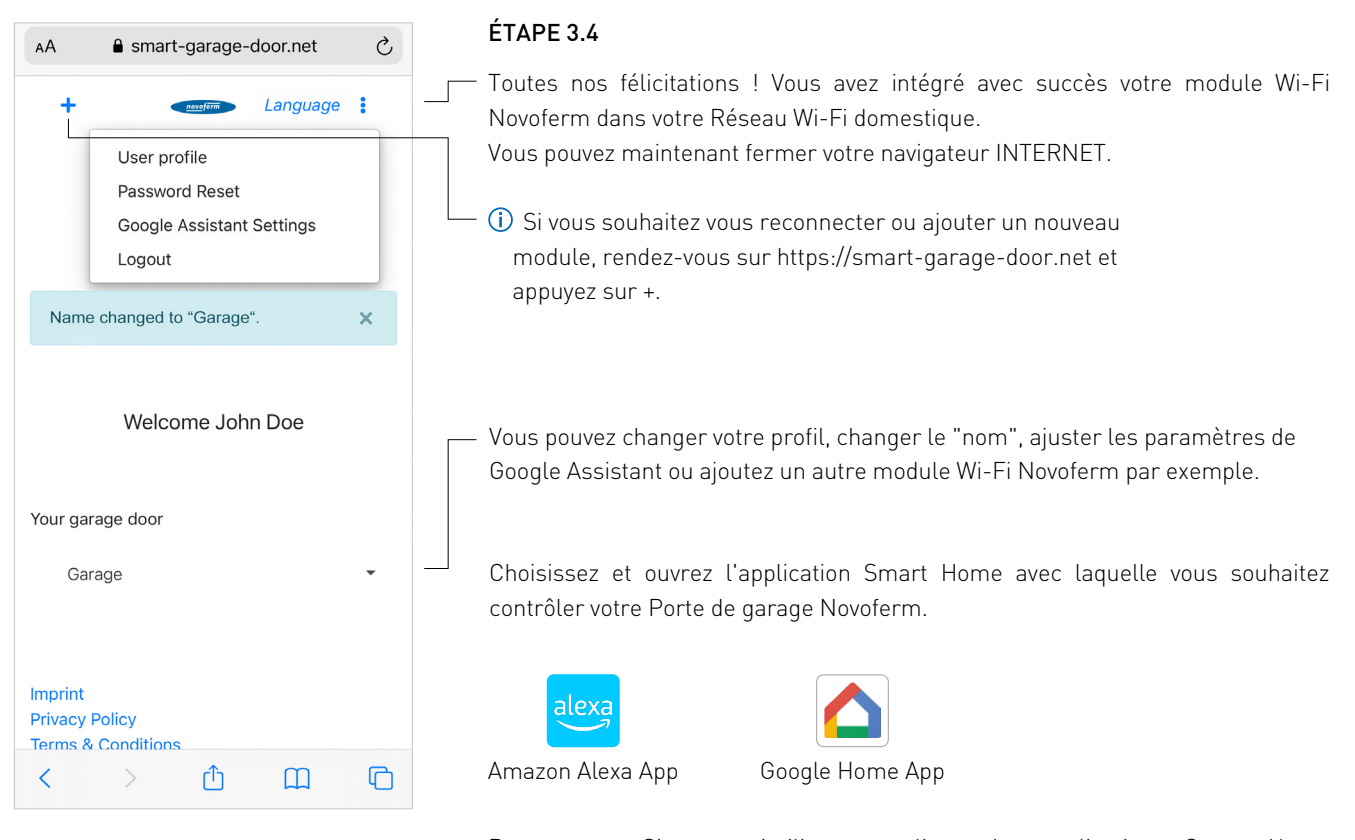

Remarque : Si vous n'utilisez pas l'une des applications Smart Home mentionnées ci-dessus, veuillez allez dans "App- ou Google Play Store" pour télécharger l'une de ces applications et suivez les Instructions de l'application pour créer votre compte.

ÉTAPE 1 ÉTAPE 2 ÉTAPE 3 ÉTAPE 4 ÉTAPE 5

# ÉTAPE 4 : AMAZON ALEXA 😬

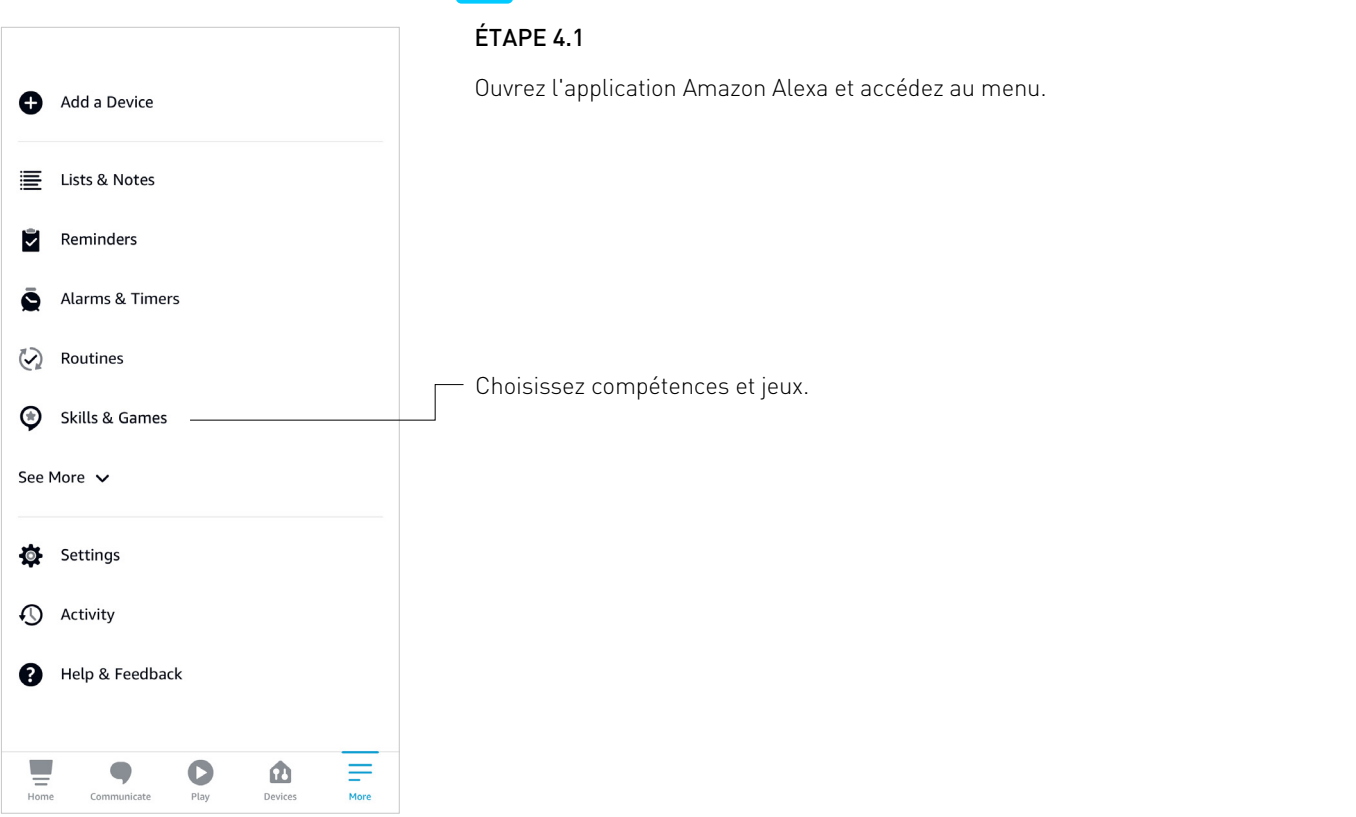

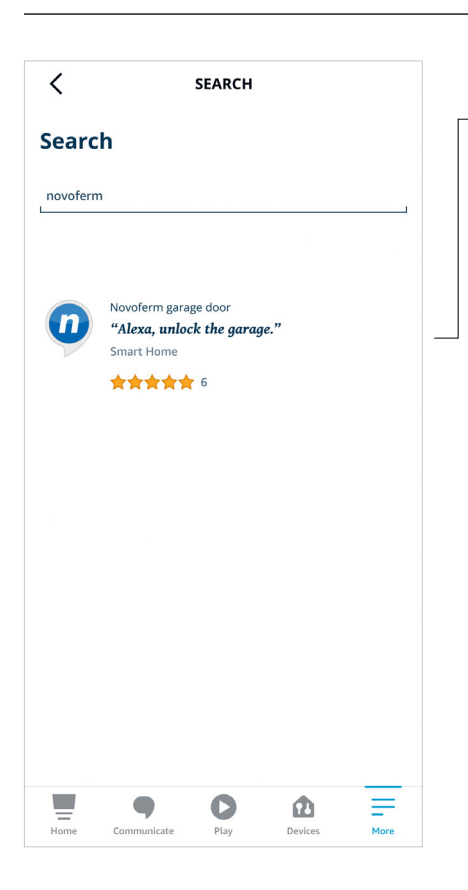

### ÉTAPE 4.2

Saisir "novoferm" dans la recherche et cliquer sur la compétences ci dessous.

| <                        | NOVOI                  | FERM GARAG                          | 6E         | ₾          |
|--------------------------|------------------------|-------------------------------------|------------|------------|
| Novof                    | erm gar                | age door                            |            |            |
| ovoferm t                | ormatic GmbH           |                                     |            |            |
| ated: Supe               | rvision recomm         | nended                              |            |            |
|                          | 6                      |                                     |            |            |
|                          | АСТ                    | IVATE FOR US                        | E          |            |
|                          | Accou                  | unt linking require                 | ed         |            |
| his skill al<br>mazon Al | lows you to co<br>exa. | ntrol your Novof                    | erm garag  | e door via |
| is thus p                | ossible to oper        | n and close the ga                  | arage dooi | r or to    |
| lease mai                | ke sure that be        | of the door.<br>fore installing the | e Alexa    |            |
| how more                 | e                      |                                     |            |            |
| xpressio                 | ns start with          |                                     |            |            |
| Alexa,                   | unlock the             | garage."                            |            |            |
| Alexa                    | close the ac           | araae "                             |            |            |
| nic.au,                  | ciose the ge           | ar uye.                             |            |            |
| Alexa,                   | is the garag           | ge locked?"                         |            |            |
|                          |                        |                                     |            |            |
| 110                      |                        |                                     |            |            |
| 110                      |                        |                                     |            |            |
| <u> </u>                 | 9                      | 0                                   | <b>A</b>   | =          |

| ÉTAPE 1 | ÉTAPE 2 | ÉTAPE 3 | ÉTAPE 4 | ÉTAPE 5 |
|---------|---------|---------|---------|---------|
|         |         |         |         |         |

### ÉTAPE 4.3

 En appuyant sur "Activer pour l'utilisation", vous serez redirigé par Amazon Alexa à la page de connexion Novoferm pour lier votre compte Novoferm à votre compte Amazon Alexa.

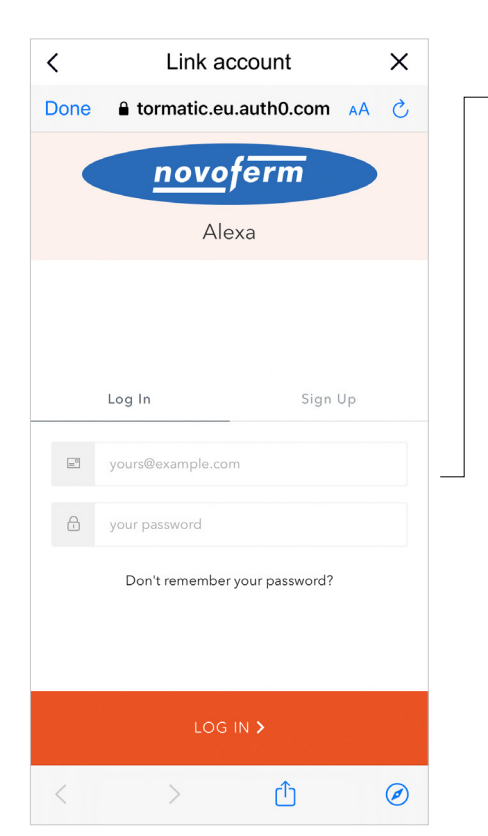

### ÉTAPE 4.4

Connectez-vous à votre compte Novoferm et Entrez votre e-mail et votre mot de passe (E-mail et mot de passe de l'intégration de votre module WiFi Novoferm).

| ÉTAPE 1 | ÉTAPE 2 | ÉTAPE 3 | ÉTAPE 4 | ÉTAPE 5 |
|---------|---------|---------|---------|---------|
|         |         |         |         |         |

# ÉTAPE 4 : AMAZON ALEXA 😬

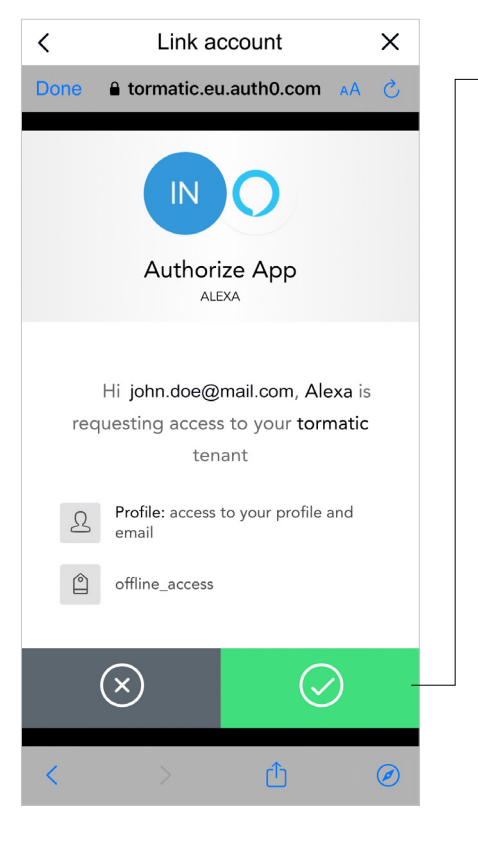

### ÉTAPE 4.5

En appuyant sur le bouton vert, vous autorisez votre application Amazon Alexa à se connecter à votre module Wi-Fi Novoferm sur votre compte Novoferm.

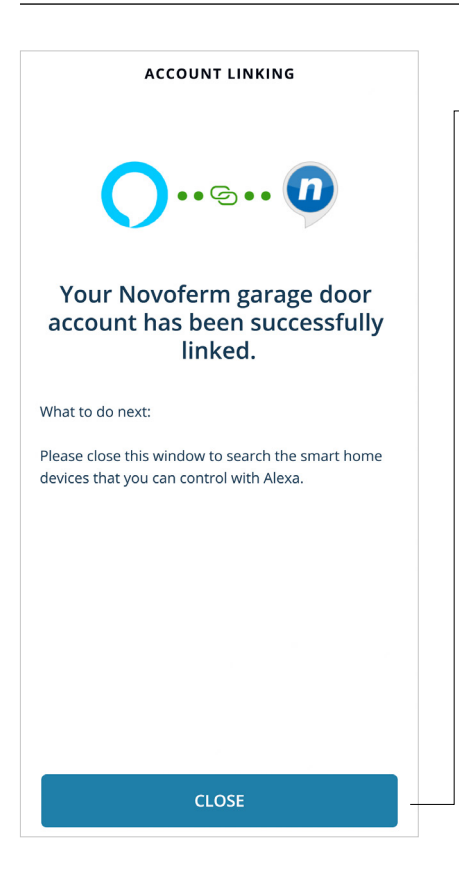

### ÉTAPE 4.6

- Vous avez lié avec succès votre compte Novoferm à votre compte Amazon Alexa.

Appuyez sur "fermer" et suivez les étapes suivantes de l'application Amazon Alexa.

### ÉTAPE 4 : AMAZON ALEXA ÉTAPE 4.7 < SETUP 0 **Connect your device to Alexa** à ajouter. First, make sure you set up your device according to the manufacturer's instructions. Some devices need a skill to connect to Alexa. Check the skill store to see if you need a skill to use your device. Some devices need a Zigbee hub or an Echo Alexa is looking for devices to with a built-in hub to connect to Alexa. Check your device's instructions to see if it needs a hub. Connect your hub here. connect... This may take up to 45 seconds. When you Discover devices, Alexa may connect additional compatible devices in your home. You can learn about or delete these devices in device settings. -0 **D** = More Dev

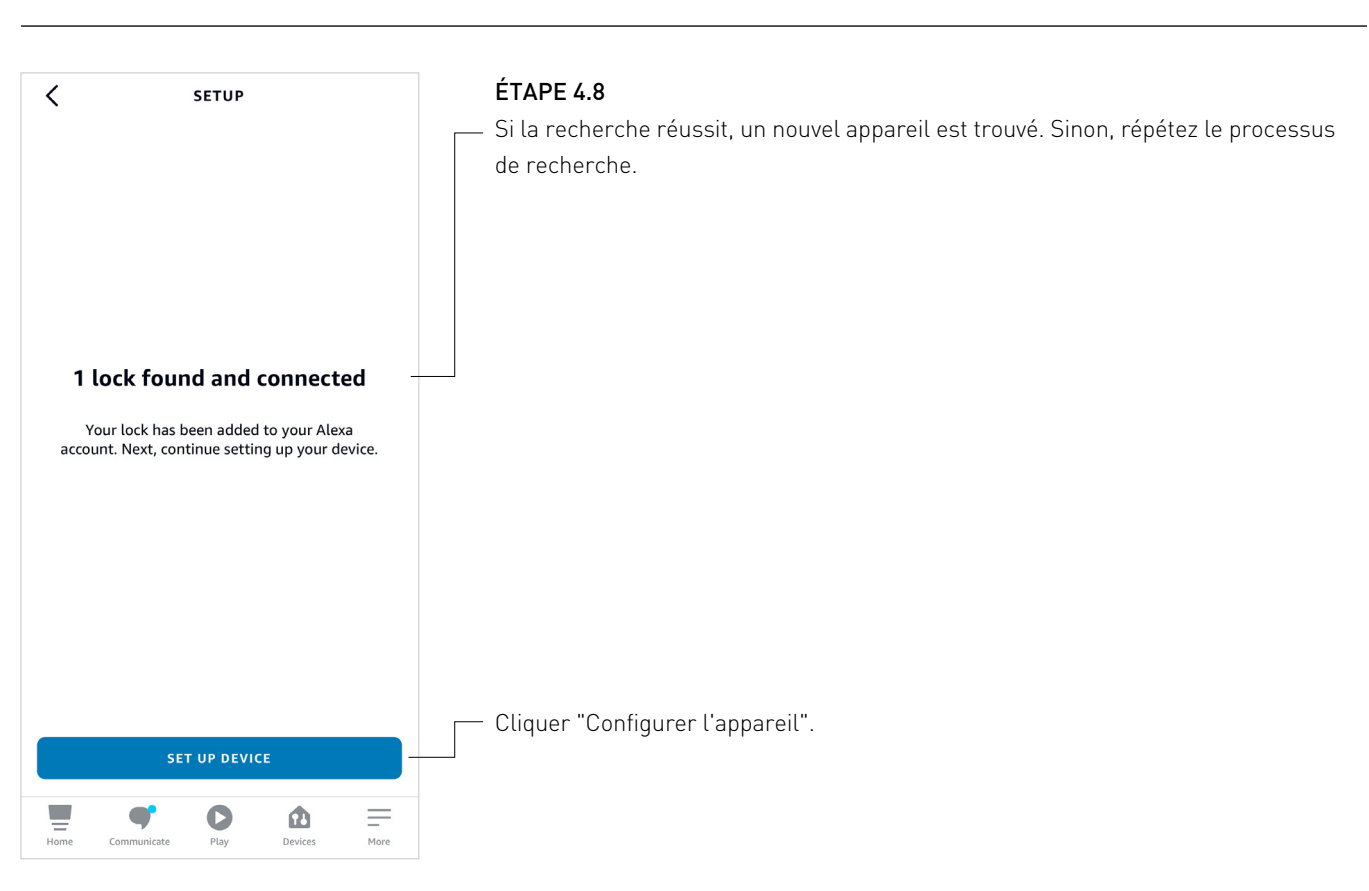

ÉTAPE 4.7 Cliquez sur "Découvrir les appareils" et l'application recherchera les appareils

ÉTAPE 4

# ÉTAPE 1 ÉTAPE 2 ÉTAPE 3 ÉTAPE 4 ÉTAPE 5

# ÉTAPE 4 : AMAZON ALEXA 🔤

# KIP SKIP CHOOSE GROUP

### ÉTAPE 4.9

Vous pouvez ajouter l'appareil à une pièce de la maison ou ignorer cette étape.

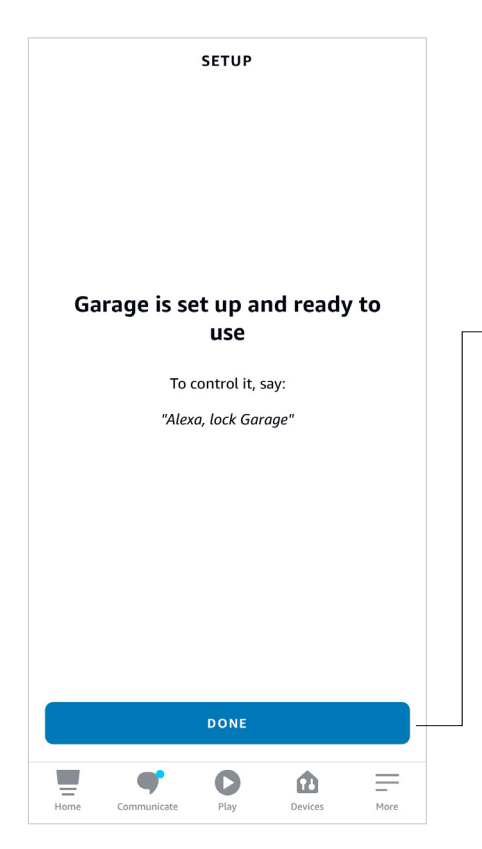

### ÉTAPE 4.10

Maintenant, votre module Wi-Fi Novoferm est connecté et fait partie de votre application Amazon Alexa.

Vous trouverez le nom que vous avez choisi a l'étape précédente ex: "Garage" que l'application Amazon Alexa a automatiquement remplacé depuis votre compte Novoferm.

- Appuyer sur "Terminé" et votre connexion est établie.

| ÉTAPE 1 | ÉTAPE 2 | ÉTAPE 3 | ÉTAPE 4 | ÉTAPE 5 |
|---------|---------|---------|---------|---------|
|         |         |         |         |         |

| SETTINGS                                                                                                  | <b>Ē Ē</b> T            | TAPE 4.11                                                                                                    |
|----------------------------------------------------------------------------------------------------|-------------------------|----------------------------------------------------------------------------------------------------|
| rage                                                                                                    | ga                      | irage via un bouton                                                                                                    |
| JT<br>:k by App<br>.k this smart lock using your Alexa app.<br>more                                       |                         | nlock by voice<br>nlock<br>storr<br>de.<br>Any smartphone or tablet with the<br>Alexa app associated with your<br>account will be able to unlock your<br>smart lock. Use your smartphone or<br>DD to belete builts pecerity fractures to |
| c by voice<br>< this smart lock by voice. To use this<br>e, you must provide a voice confirmation<br>more | De Sm                   | escri Cancel OK                                                                                                    |
| ected Via                                                                                                 |                         | uillez autoriser l'application Amazon Alexa à déverrouiller votre norte de garage                                                                                                    |
| <b>iption</b><br>Garage Gate Lock by Novoferm                                                             | COI                     | immande vocale.                                                                                                    |
|                                                                                                    | Un<br>fea<br>coo<br>Lea | nlock this emart lock hundles. To trea this<br>atturn<br>de.<br>Anyone speaking to an Alexa-enabled<br>device associated with your account<br>will be able to unlock this smart lock by                                                  |
| ed                                                                                                    |                         | voice using your voice confirmation<br>code.<br>escri CANCEL OK                                                                                                    |

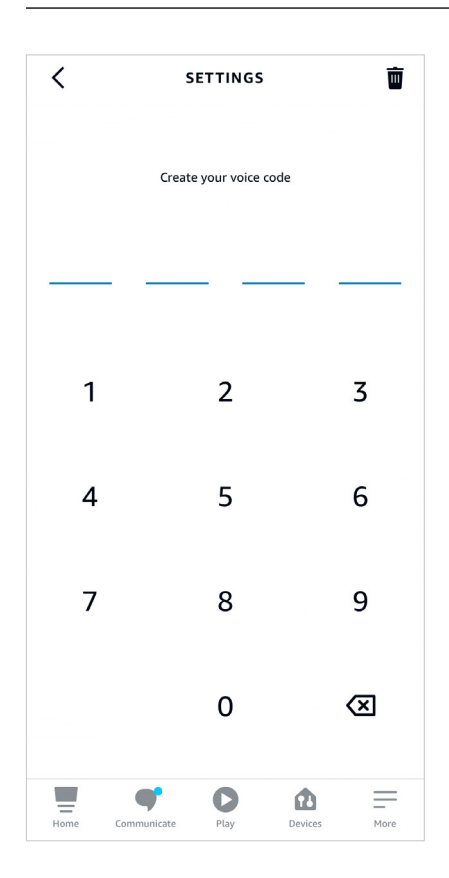

### ÉTAPE 4.12

Choisir un code accès vocal a 4 chiffres.

| ÉTAPE 1 | ÉTAPE 2 | ÉTAPE 3 | ÉTAPE 4 | ÉTAPE 5 |
|---------|---------|---------|---------|---------|
|         |         |         |         |         |

# ÉTAPE 4 : AMAZON ALEXA 🜉

| <                                                                            | S                               | ETTINGS                     |                       | Ŵ |
|------------------------------------------------------------------------------|---------------------------------|-----------------------------|-----------------------|---|
| Garage                                                                       |                                 |                             |                       |   |
| ABOUT                                                                        |                                 |                             |                       |   |
| Unlock by App<br>Unlock this sma<br>Learn more                               | art lock usi                    | ng your Ale                 | xa app.               |   |
| Unlock by voice<br>Unlock this sma<br>feature, you mu<br>code.<br>Learn more | e<br>art lock by<br>ust provide | voice. To us<br>a voice cor | se this<br>Ifirmation |   |
| Change Voice C                                                               | ode                             |                             |                       |   |
| Connected Vi<br>Novoferm                                                     | a                               |                             |                       |   |
| Description<br>Smart Garage Ga                                               | te Lock by N                    | lovoferm                    |                       |   |
| <b>Type</b><br>Lock                                                          |                                 |                             |                       |   |
| Enabled                                                                      |                                 |                             |                       |   |
|                                                                              |                                 |                             |                       |   |

### ÉTAPE 4.13

Votre porte de garage est maintenant prête à être utilisée dans l'application Alexa.

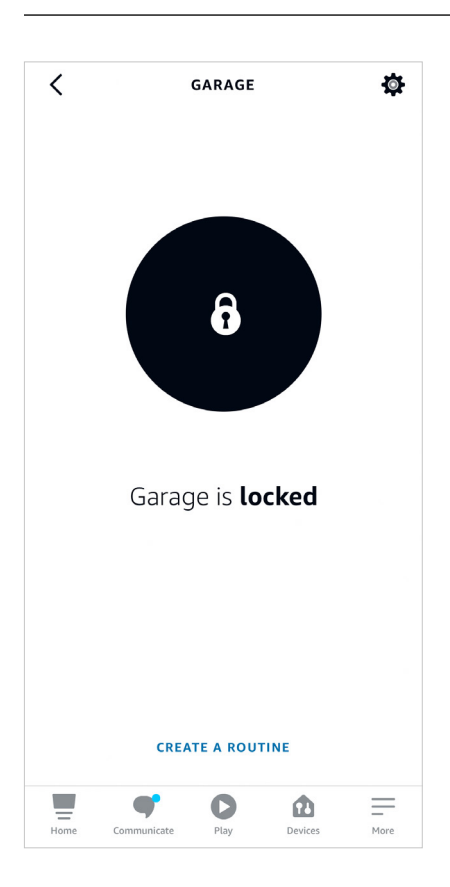

### ÉTAPE 4.14

Le statut de votre « Garage » dans ce cas est fermé.

Vous pouvez ouvrir votre « Garage » en en appuyant sur l'icône de verrouillage ou parlez à Alexa via la commande vocale.

Si vous ouvrez votre « Garage » via la commande vocale, vous aurez besoin de votre code vocal.

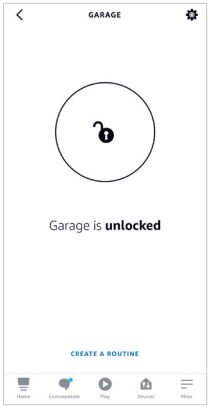

Le statut de votre « Garage » dans ce cas est ouvert. Vous pouvez fermer votre « Garage » en poussant le verrou ou parlez à Alexa via la commande vocale.

Contrôlez le garage par commande vocale avec par exemple les commandes suivantes :

"Alexa, déverrouille le garage"

"Alexa, ouvre le garage"

"Alexa, verrouille le garage"

"Alexa, ferme le garage"

"Alexa, est-ce que le garage est fermé ?"

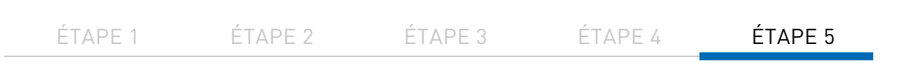

# ÉTAPE 5 : GOOGLE HOME 🤷

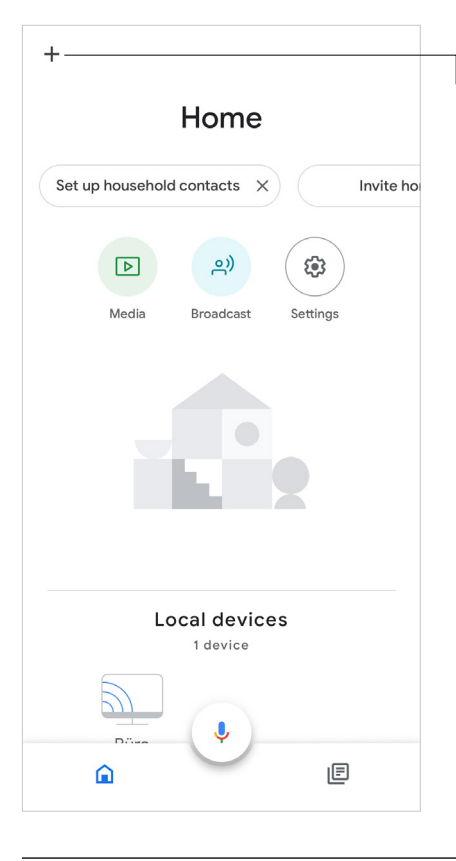

### ÉTAPE 5.1

- Ouvrez l'application Google Home et cliquez sur "+".

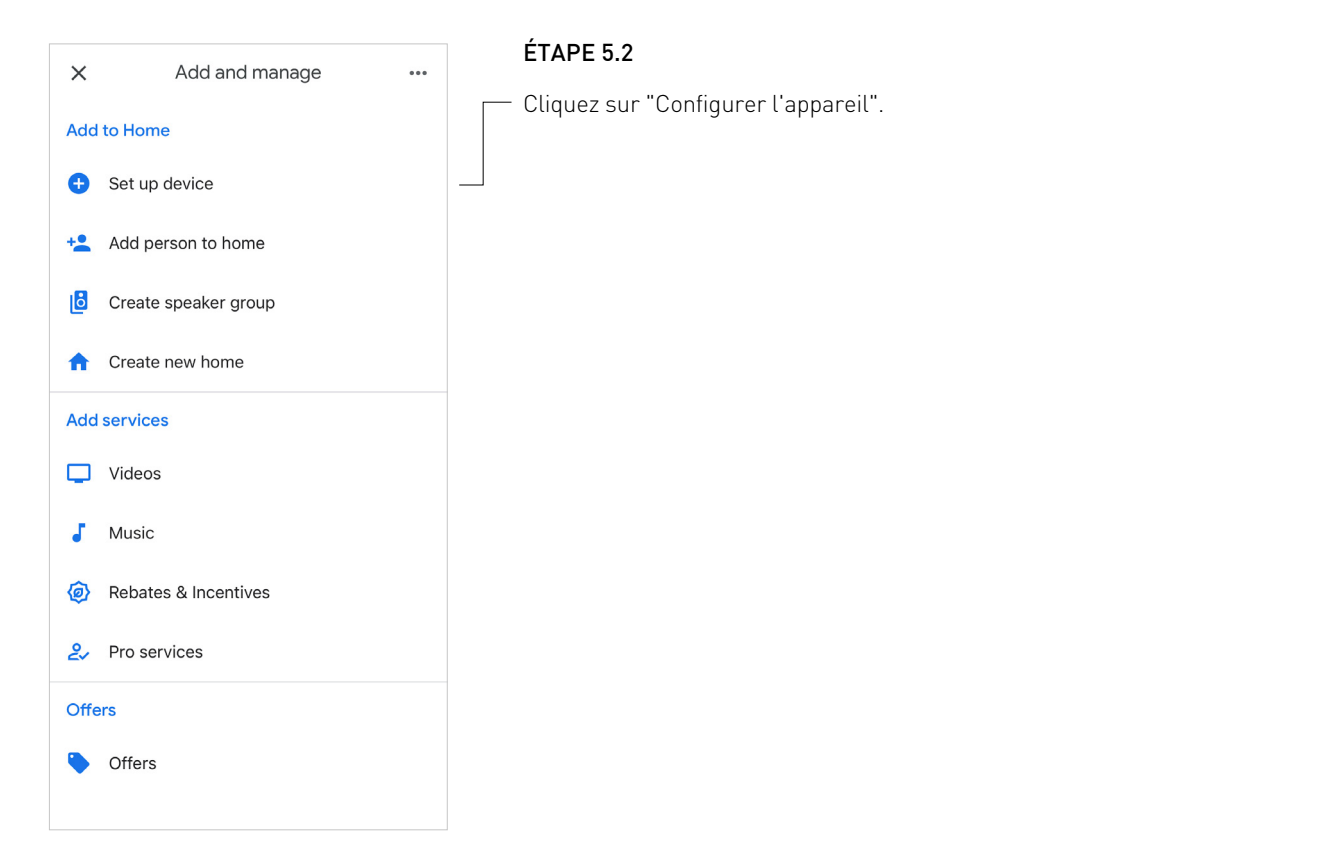

### ÉTAPE 1 ÉTAPE 2 ÉTAPE 3 ÉTAPE 4 ÉTAPE 5

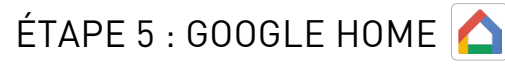

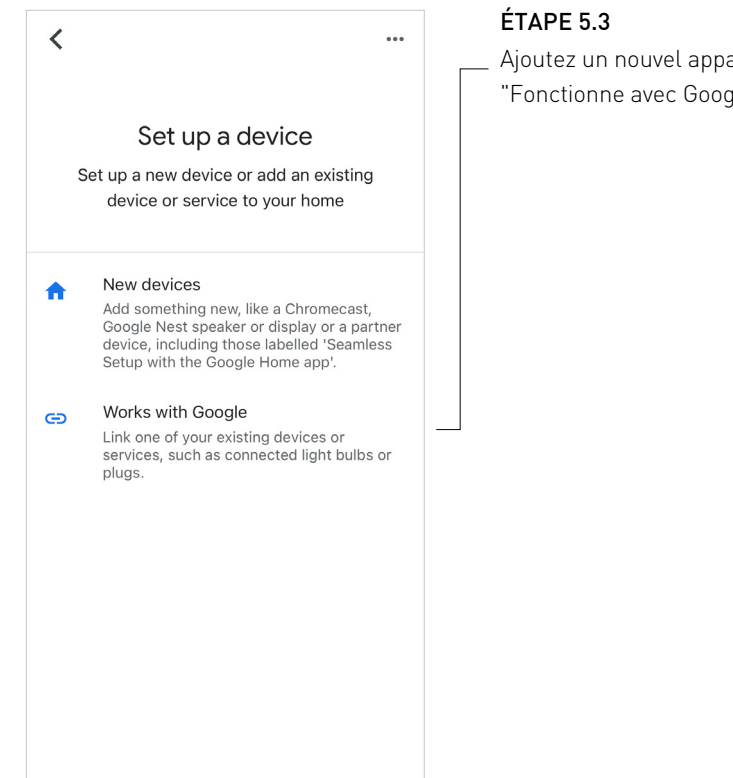

Ajoutez un nouvel appareil qui fonctionne avec Google en cliquant sur "Fonctionne avec Google".

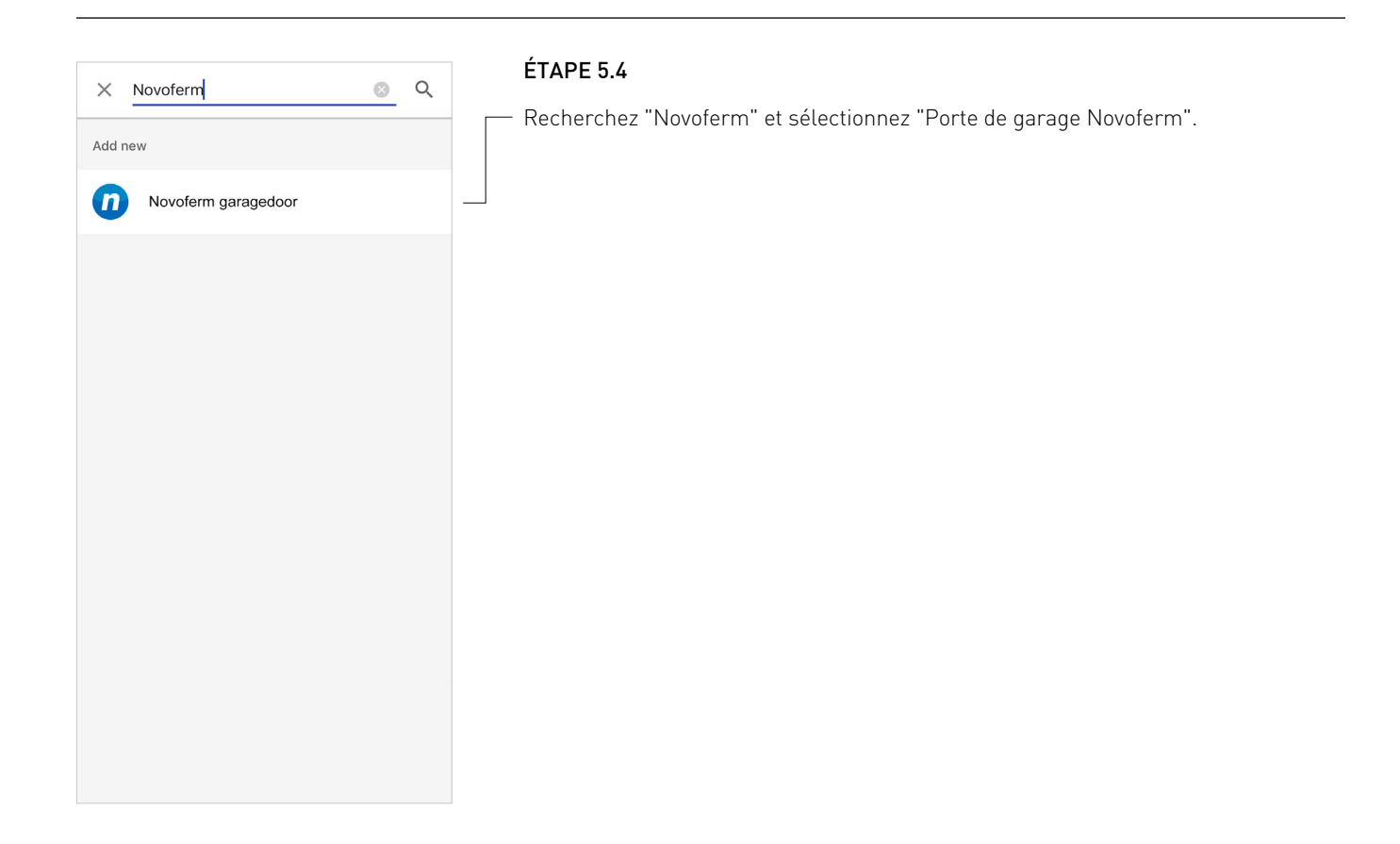

| ÉTAPE 1 | ÉTAPE 2 | ÉTAPE 3 | ÉTAPE 4 | ÉTAPE 5 |
|---------|---------|---------|---------|---------|
|         |         |         |         |         |

# ÉTAPE 5 : GOOGLE HOME 🤷

| Done 🔒 tormatic.e | u.auth0.com 🗚 🖒  |  |  |  |  |
|-------------------|------------------|--|--|--|--|
| nova              | ferm             |  |  |  |  |
| Go                | ogle             |  |  |  |  |
|                   |                  |  |  |  |  |
|                   |                  |  |  |  |  |
|                   |                  |  |  |  |  |
| Log In            | Sign Up          |  |  |  |  |
| yours@example.co  | m                |  |  |  |  |
| your password     |                  |  |  |  |  |
| Don't remembe     | r your password? |  |  |  |  |
|                   |                  |  |  |  |  |
|                   |                  |  |  |  |  |
| LOG IN >          |                  |  |  |  |  |
| < >               | Ů ∅              |  |  |  |  |

### ÉTAPE 5.5

 Connectez-vous à votre compte Novoferm. Entrez votre email et votre mot de passe : (E-mail et mot de passe de l'intégration de votre module WiFi Novoferm).

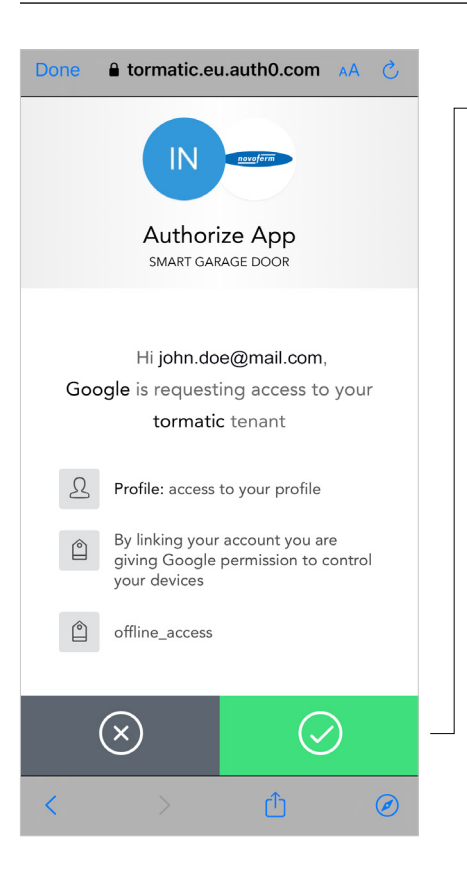

### ÉTAPE 5.6

En appuyant sur le bouton vert vous autorisez votre application Google Home à se connecter à votre module Wi-Fi Novoferm et à votre compte Novoferm.

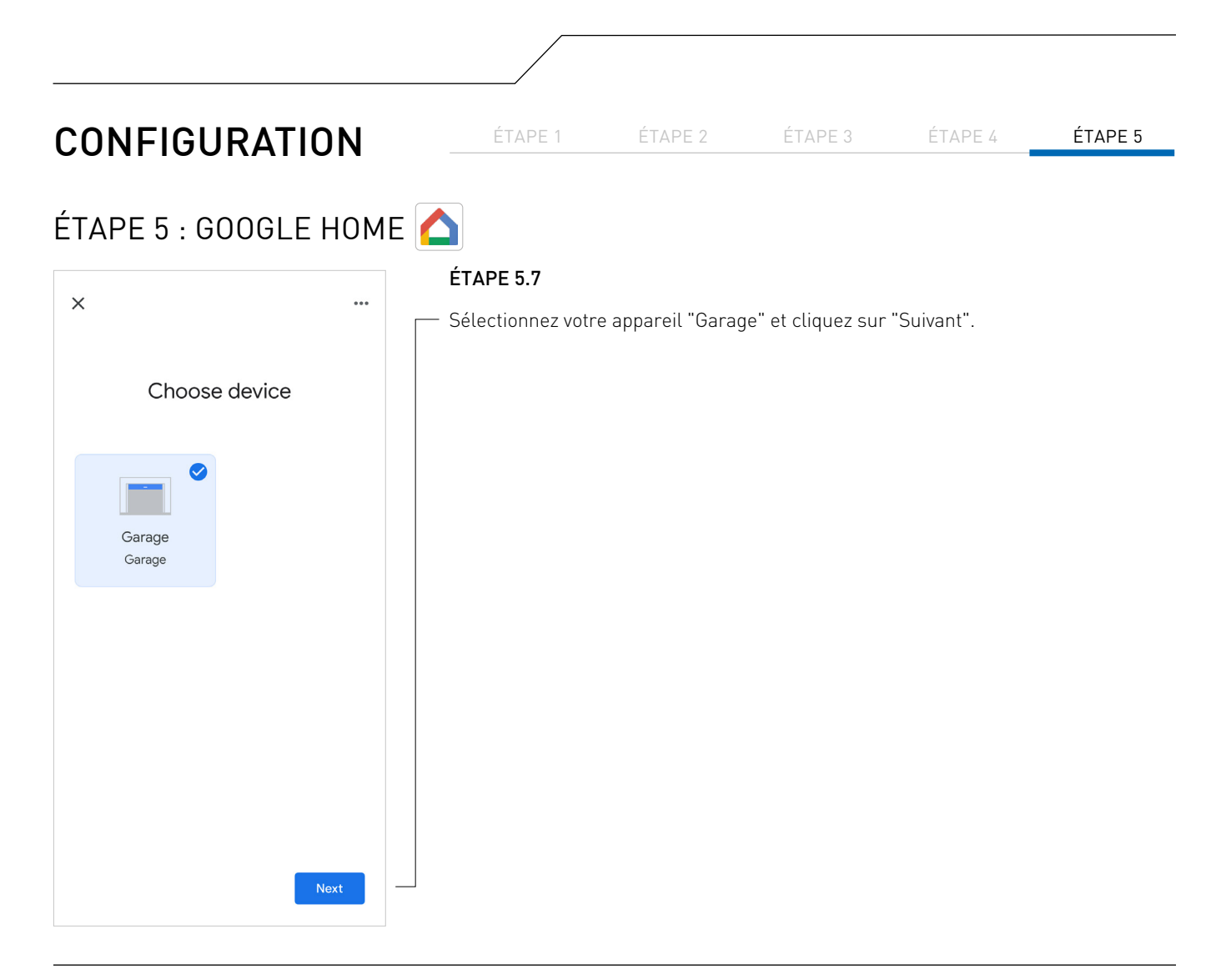

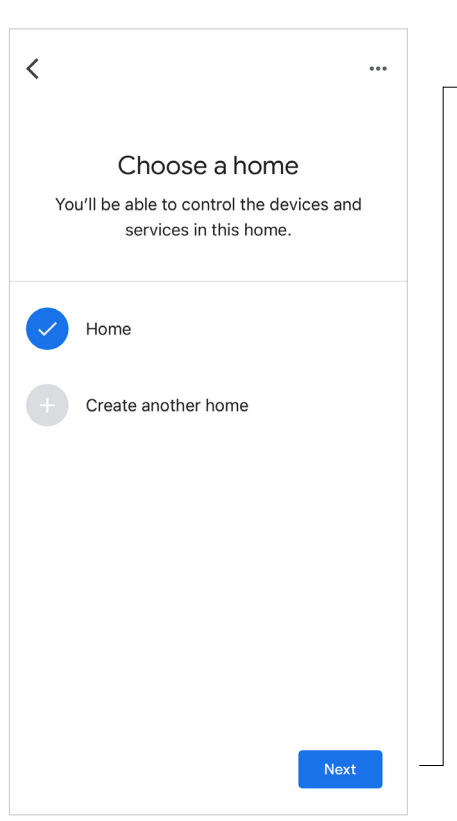

### ÉTAPE 5.8

- Sélectionnez votre "Maison" ou créez une autre maison et cliquez sur "Suivant".

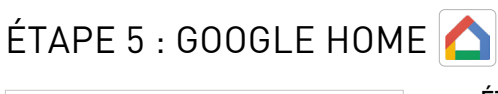

| ,   |                                                                                                    | ÉTAPE 5.9                                                                |  |
|-----|----------------------------------------------------------------------------------------------------|--------------------------------------------------------------------------|--|
| <   | ***                                                                                                    | Choisissez l'emplacement de la porte de garage et cliquez sur "Suivant". |  |
| Cho | Where is this device?<br>Hose a location for your Garage. This will<br>help you organise your devices. |                                                                          |  |
|     | Back door                                                                                              |                                                                          |  |
|     | Back garden                                                                                            |                                                                          |  |
| ~   | Garage                                                                                                 |                                                                          |  |
|     | Hall                                                                                                   |                                                                          |  |
|     | Kitchen                                                                                                |                                                                          |  |
|     | Living Room                                                                                            |                                                                          |  |
|     | Loft                                                                                                   |                                                                          |  |
|     | Next                                                                                                   |                                                                          |  |
|     |                                                                                                    |                                                                          |  |

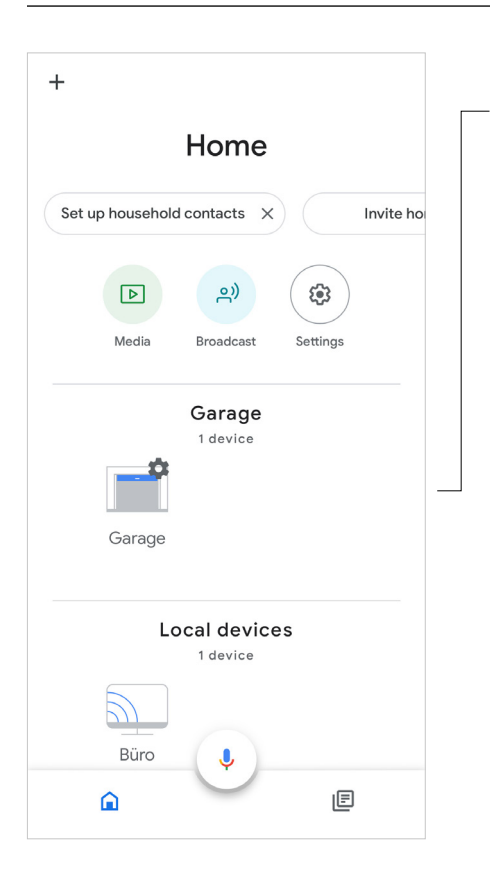

### ÉTAPE 5.10

Votre porte de garage est maintenant prête à être utilisée dans l'application Google Home.

ÉTAPE 1 ÉTAPE 2 ÉTAPE 3 ÉTAPE 4 ÉTAPE 5

# ÉTAPE 5 : GOOGLE HOME 🛕

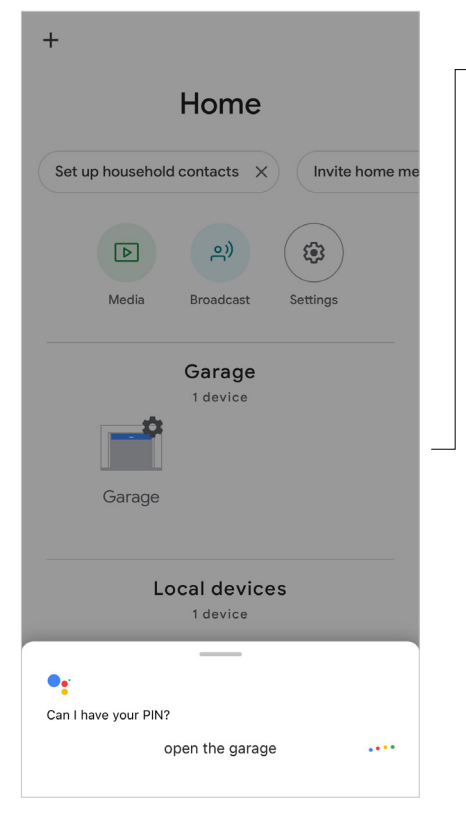

### ÉTAPE 5.12

4

<

AA 🔒 smart-garage-door.net ひ

Google Assistant

Settings

When trying to open the garage door with Google Assistant, a 4-8 digit pin is requester

) <u>o</u> m o

Language

 Vous pouvez ouvrir votre "Garage" en parlant à votre application/Google Home via la commande vocale.

Pour ouvrir votre "Garage" par commande vocale, vous aurez besoin d'un code d'accès.

Vous pouvez modifier le code accès dans le votre compte d'utilisateur Novoferm. Le code doit avoir 4 à 8 chiffres.

Contrôlez le garage par commande vocale avec par exemple les commandes suivantes :

"Hey Google, ouvre le garage"

"Hey Google, ferme le garage"

"Hey Google, est-ce que le garage est fermé ?"

# REINITIALISATION

Si vous souhaitez réinitialiser le module WiFi Novoferm aux paramètres d'usine, suivez les étapes ci-dessous.

# RÉINITIALISATION DU MODULE WIFI NOVOFERM

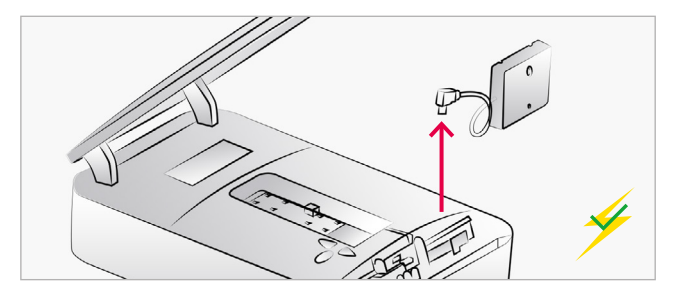

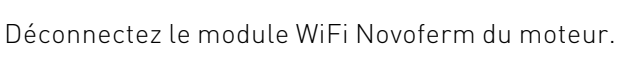

DÉCONNECTER LE MODULE

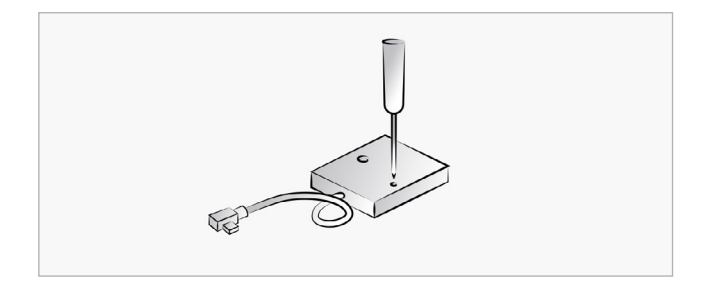

### APPUYER SUR LE BOUTON DE RÉINITIALISATION

Appuyez sur le bouton de réinitialisation avec un objet fin et maintenez-le enfoncé.

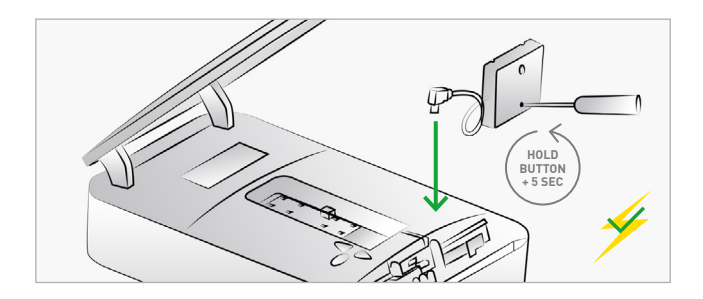

### **RECONNECTER LE MODULE**

Reconnectez le module WiFi Novofermau moteur sur la prise mini USB pendant que le bouton de réinitialisation est enfoncé.

Gardez le bouton de réinitialisation enfoncé pendant encore 5 secondes après la connexion..

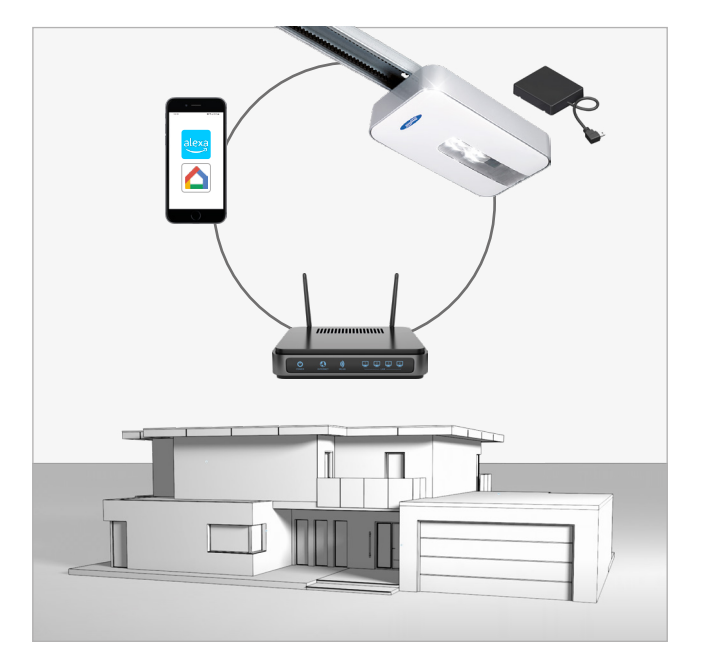

### MODE D'APPAIRAGE

Maintenant, le module Wi-Fi Novoferm est en "mode appairage" et le point d'accès du module Wi-Fi Novoferm est disponible.

Reprendre les étapes à partir de la page 5 pour configurer l'application et terminez la configuration.

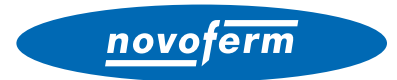

**Novoferm France** Habitat@novoferm.fr